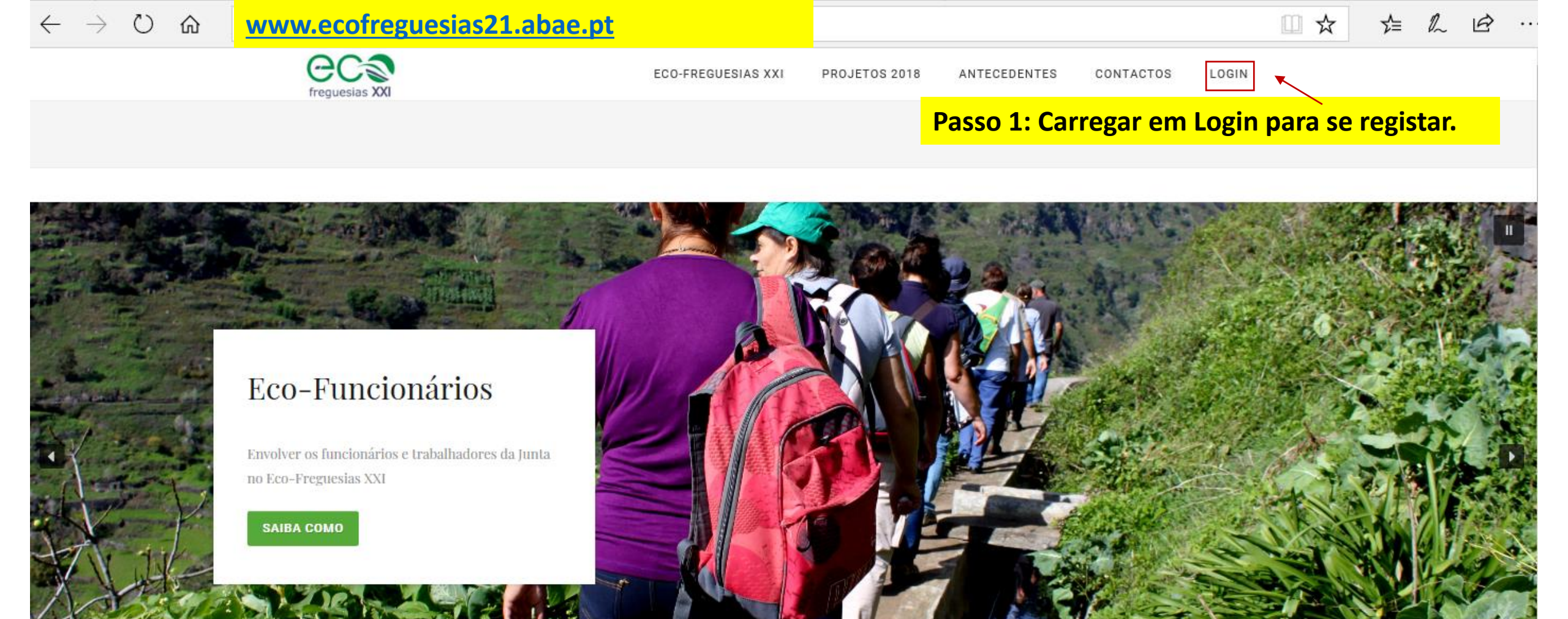

A sessão de lançamento da 2ª edição do Eco-Freguesias XXI teve lugar em Coimbra no dia 13 de abril. Comunicações disponíveis aqui

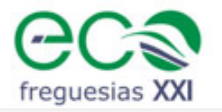

ECO-FREGUESIAS XXI PROJETOS 2018 ANTECEDENTES CONTACTOS LOGIN

□ ☆

₹

A

...

# Login

O acesso a esta plataforma destina-se a freguesias que se pretendam candidatar ao Prémio Eco-Freguesias XXI, a funcionários dessas freguesias que queiram participar como Eco-Funcionários e a famiílias que residam nas mesmas e queiram participar como Eco-Famílias XXI.

Se é a primeira vez que acede à plataforma, 🥜 REGISTE-SE

Passo 2 : Carregue no botão "REGISTE-SE" para escolher o tipo de registo.

Se já se registou insira o seu utilizador e palavra-passe:

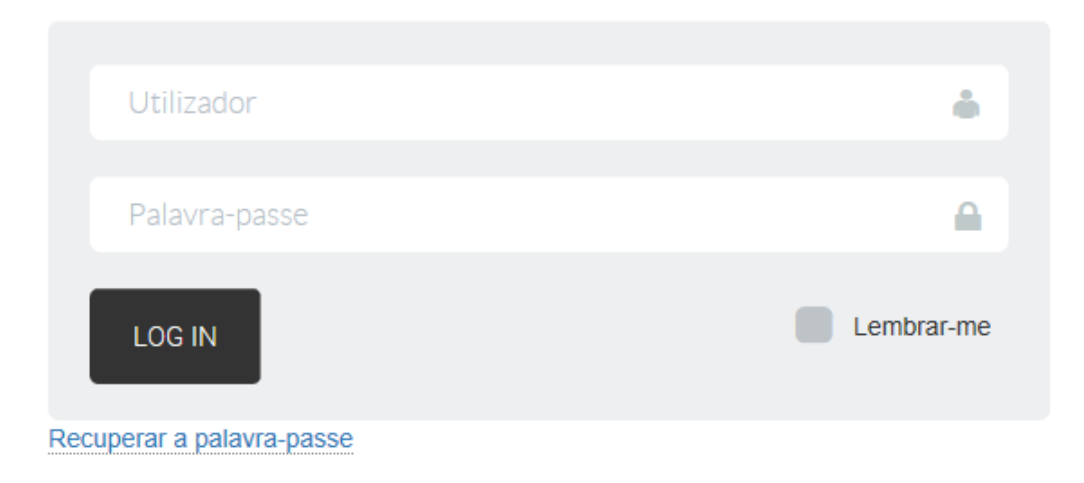

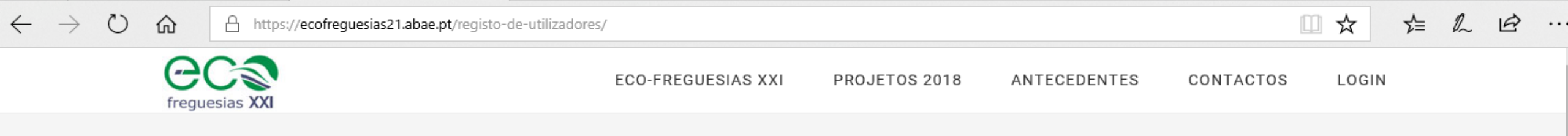

# Registo de utilizadores

Escolha o seu tipo de registo:

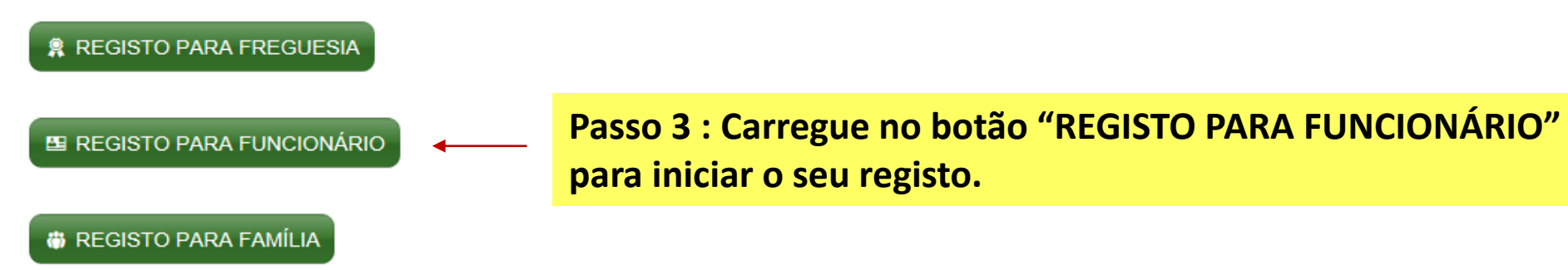

Search this website ...

Copyright © 2018 Associação Bandeira Azul da Europa - Organização de Utilidade Pública reconhecida através do despacho nº9364/2009 publicado em D.R. de 30 de Março. · Log in

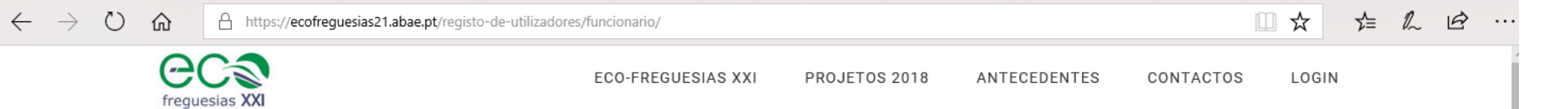

# Registo de utilizadores – funcionário

Nome

### Email

#### Telefone

### Distrito

-- escolha o distrito --

### Concelho

-- primeiro escolha o distrito --

## Freguesia

REGISTAR

-- primeiro escolha o concelho --

Passo 4 : Preencha os campos do formulário e carregue no botão "Registar".

Ŧ

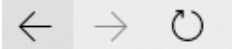

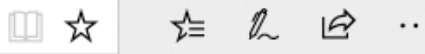

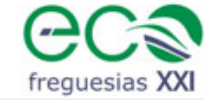

命

ECO-FREGUESIAS XXI PROJETOS 2018 ANTECEDENTES C

CONTACTOS LOGIN

Passo 5 : Vai receber no seu email o nome de utilizador e palavra passe para efetuar o login.

# Registo de utilizadores – funcionário

Obrigada por se registar no Eco-Freguesias XXI. Por favor verifique a sua caixa de correio.

Search this website ...

Copyright © 2018 Associação Bandeira Azul da Europa - Organização de Utilidade Pública reconhecida através do despacho nº9364/2009 publicado em D.R. de 30 de Março. · Log in

## Fwd: O seu registo no Eco-Freguesias XXI

S Responder ↓

#### Caixa de Entrada

----- Mensagem encaminhada -----De: "Eco-Freguesias XXI" <<u>ecofreguesias21@abae.pt</u>> Data: 26/04/2018 14:18 Assunto: O seu registo no Eco-Freguesias XXI Para: Funcionário x «funcionario1@gmail.com» Cc:

Obrigada pelo seu registo na plataform Eco-Freguesias XXI.

Seguem os seus dados de acesso: Login de utilizador: Funcionário 1 Password: xxxxxxxxxx Password: xxxxxxxxxx página de Login.

Por motivos de segurança é aconsellhável que crie uma nova palavra-passe, para tal pode utilizar o seguinte link nova palavra-passe

A equipa Eco-Freguesias XXI.

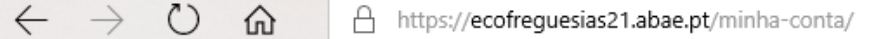

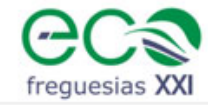

ECO-FREGUESIAS XXI PROJETOS 2018 ANTECEDENTES CONTACTOS LOGIN

□ ☆

≦

R

# Login

O acesso a esta plataforma destina-se a freguesias que se pretendam candidatar ao Prémio Eco-Freguesias XXI, a funcionários dessas freguesias que queiram participar como Eco-Funcionários e a familias que residam nas mesmas e queiram participar como Eco-Famílias XXI.

Se é a primeira vez que acede à plataforma, 🏼 🔑 REGISTE-SE

Se já se registou insira o seu utilizador e palavra-passe:

| Utilizador    | •          |
|---------------|------------|
| Palavra-passe |            |
| LOG IN        | Lembrar-me |
|               |            |

Passo 7 : Use os dados de Login e Password que recebeu no email para logar na plataforma e carregue depois em "LOG IN".

Recuperar a palavra-passe

| ← → ♡ ᡬ A https://ecofreguesias21.abae.pt/minha-conta/ |                    |               |              | □ ☆         |                    | £        |   |
|--------------------------------------------------------|--------------------|---------------|--------------|-------------|--------------------|----------|---|
| 🔞 🚳 Eco-Freguesias XXI 🕂 Adicionar                     |                    |               |              |             | Olá, funcionário 1 | <u> </u> |   |
| freguesias XXI                                         | ECO-FREGUESIAS XXI | PROJETOS 2018 | ANTECEDENTES | CONTACTOS   |                    |          |   |
|                                                        |                    |               |              | MINHA CONTA |                    |          |   |
|                                                        |                    |               |              |             |                    |          | 1 |
|                                                        |                    |               |              |             |                    |          |   |

## Minha conta

Utilizador: pedrolewes@gmail.com | Minha conta | Meus dados | Logout

Eco-Funcionário

[110608] BENFICA (LISBOA)

## Inscrição

Para poder participar como Eco-Funcionário na Candidatura ao Prémio Eco-Freguesias XXI da sua freguesia, deve realizar a sua inscrição anual.

Para o ano de 2018/19 ainda não existe nenhuma inscrição. Deve começar por realizar a sua 👔 INSCRIÇÃO 🚽 Passo 8 : Carregue no botão "INSCRIÇÃO".

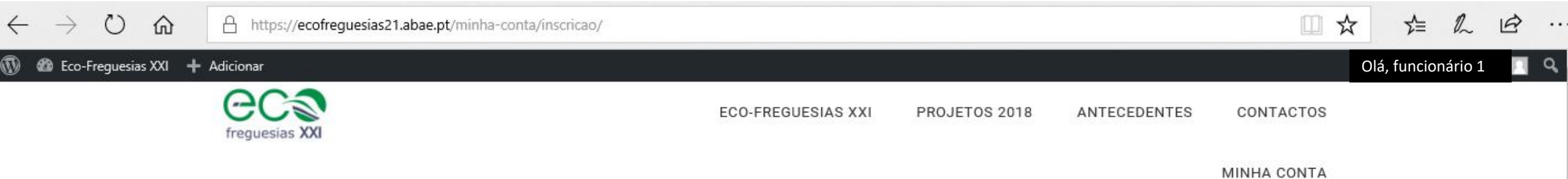

# Prémio Eco-Freguesias XXI 2018/19

Utilizador: pedrolewes@gmail.com | Minha conta | Meus dados | Logout

Eco-Funcionário

Inscrição Eco-Funcionário XXI

| Freguesia          |  |  |  |
|--------------------|--|--|--|
| DICOFRE            |  |  |  |
| 110608             |  |  |  |
| Freguesia          |  |  |  |
| BENFICA ( LISBOA ) |  |  |  |

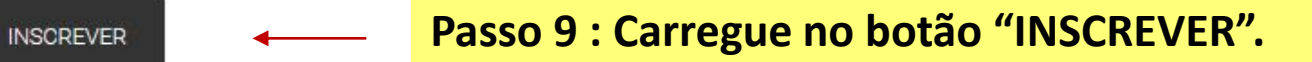

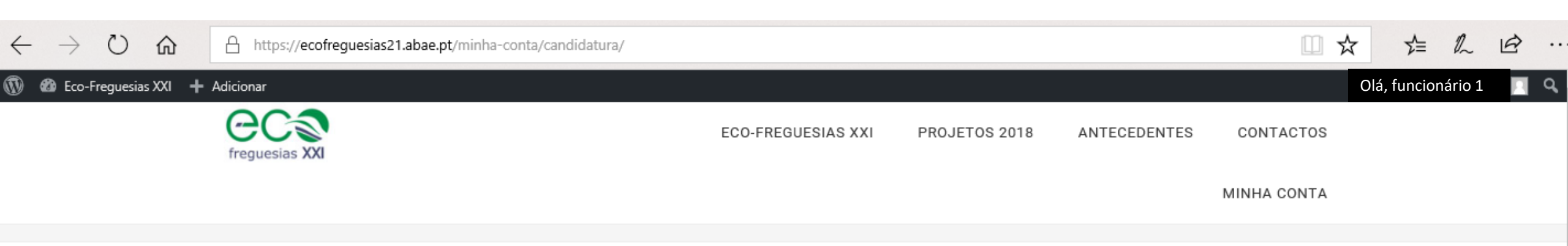

# Prémio Eco-Freguesias XXI 2018/19

Utilizador: pedrolewes@gmail.com | Minha conta | Meus dados | Logout

Eco-Funcionário XXI

[110608] BENFICA (LISBOA)

Este questionário destina-se aos funcionários e colaboradores da Freguesia. O seu preenchimento é valorizado na candidatura da sua Freguesia ao prémio Eco-Freguesia XXI.

## Questionário Eco-Funcionário XXI

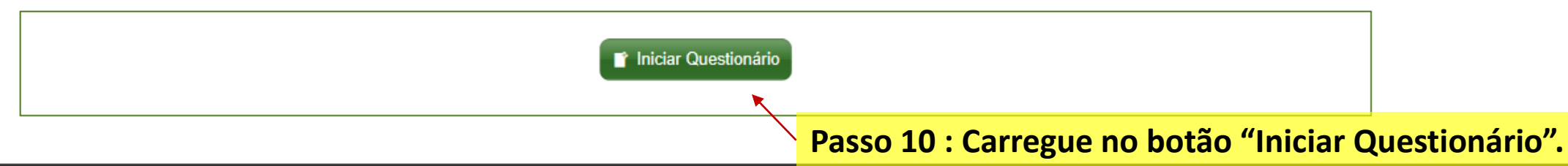

| $\leftarrow \rightarrow \circ \circ$ | https://ecofreguesias21.abae.pt/minha-conta/candidatura/?form=st.                                                                                                    | art                |                         |                                |                          |                                                                                                    |
|--------------------------------------|----------------------------------------------------------------------------------------------------|--------------------|-------------------------|--------------------------------|--------------------------|----------------------------------------------------------------------------------------------------|
| Eco-Freguesias XXI + Adici<br>Painel | ionar<br>Cecso<br>freguesias XXI                                                                                                    | ECO-FREGUESIAS XXI | PROJETOS 2018           | ANTECEDENTES                   | CONTACTOS<br>MINHA CONTA | Olá, funcionário 1                                                                                                    |
|                                      | Prémio Eco-Freguesias XXI 2018<br>Eco-Funcionário XXI<br>[110608] BENFICA (LISBOA)<br>Questionário Eco-Funcionário XXI<br>Freguesia<br>DICOFRE<br>110608<br>Freguesia<br>BENFICA (LISBOA)<br>0. BI. Funcionário<br>1.1. Nome do funcionário<br>xxxxxxxxxxxxxxxxxxxxxxxxxxxxxxxxxxxx | 3/19               | Utilizador: pedrolewes@ | gmail.com   <u>Minha conta</u> | Meus dados   Logout      | <ul> <li>Passo 11 : Preencha<br/>os campos do<br/>questionário divididos em 5</li> <li>partes:</li> <li>0. BI do funcionário</li> <li>1. Gestão Ambiental: Energia,<br/>água e resíduos</li> <li>2.Educação para a<br/>sustentablidade</li> <li>3.Mobilidade</li> <li>4.Eco-funcionario</li> </ul> |
|                                      | 1.2. E-mail         xxxxxxxxxxxxxxxxxxxxxxxxxxxxxxxxxxxx                                                                                                    | ()                 |                         |                                |                          | Passo 12 : Carregue no botão<br>"Gravar" quando<br>estiver tudo preenchido em<br>cada bloco                                                                                                    |

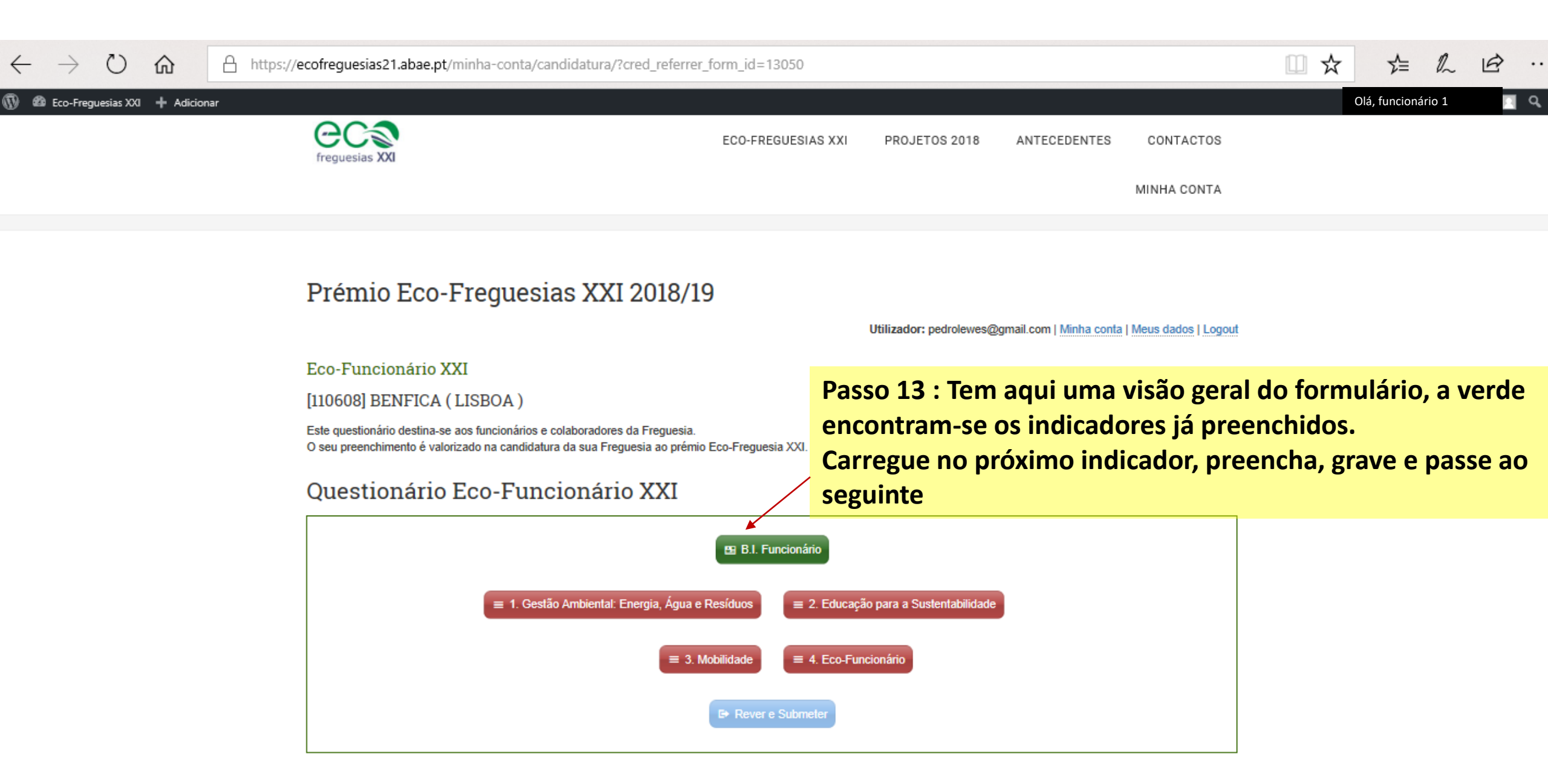

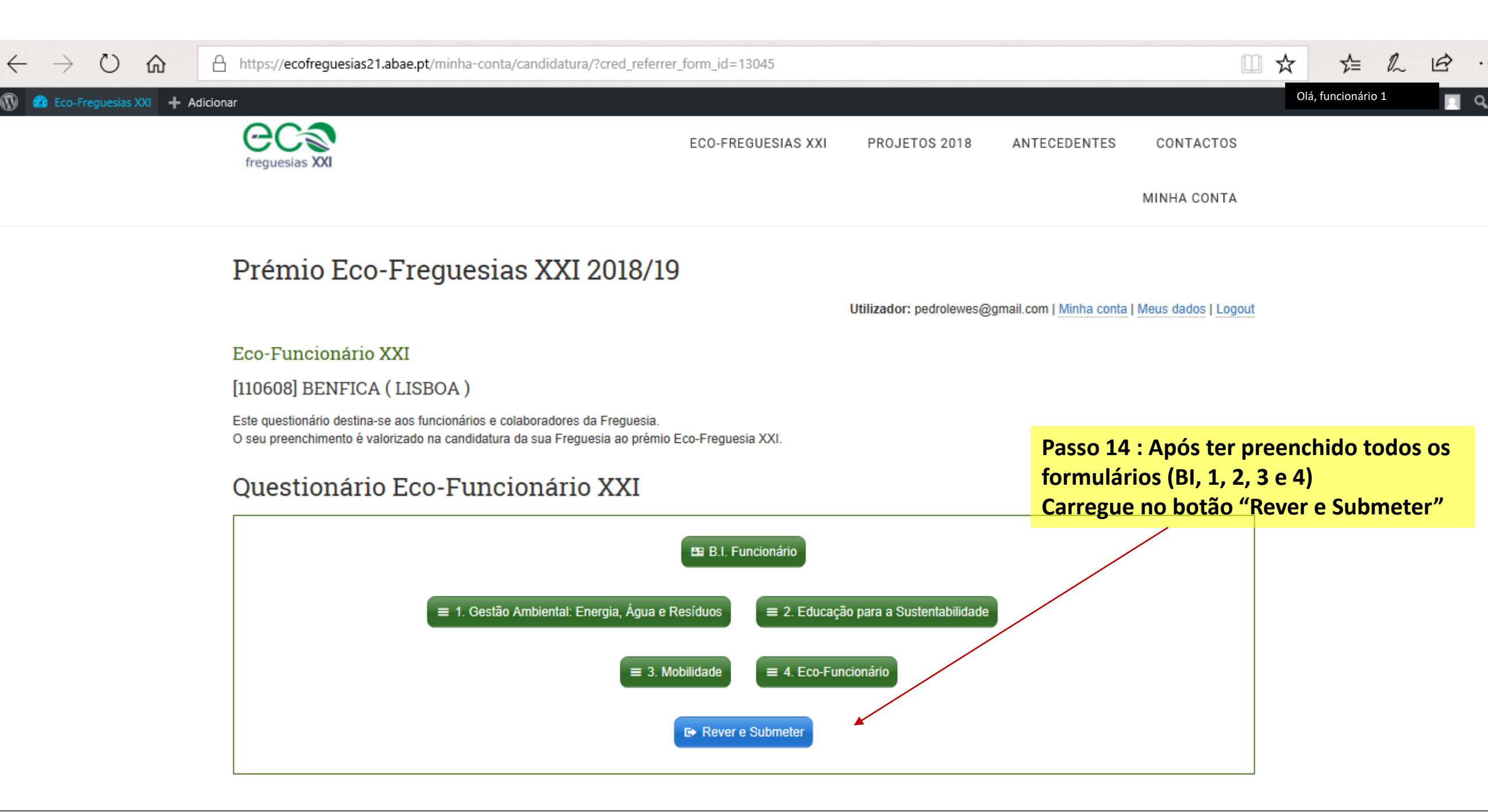

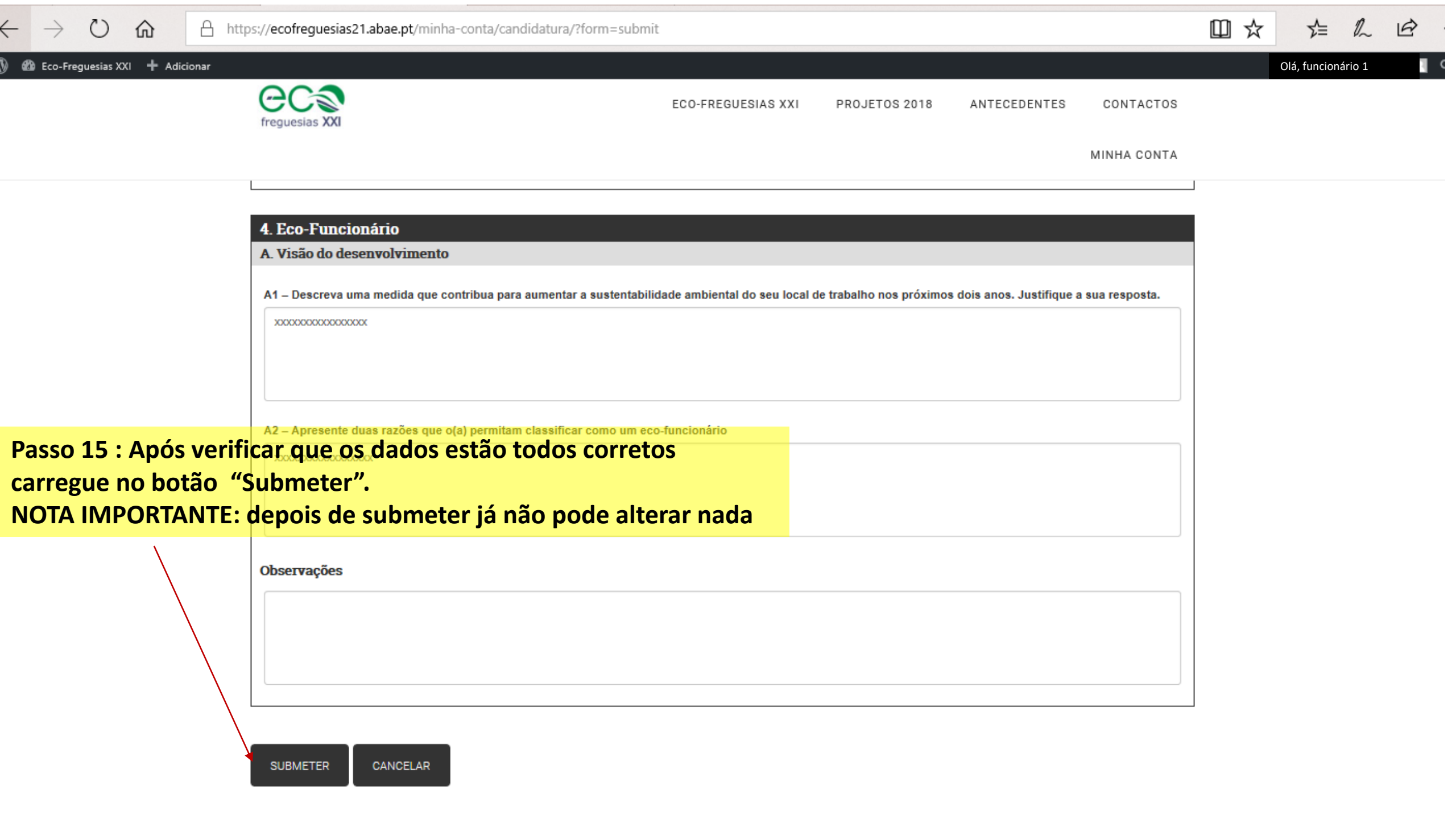